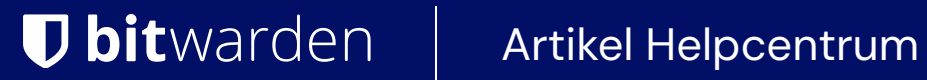

### PASSWORD MANAGER > KLUISBEHEER

# Mappen

Weergeven in het Helpcentrum: https://bitwarden.com/help/folders/

### Mappen

Mappen zijn structuren die worden gebruikt om je individuele kluis te organiseren door logins, kaarten, identiteiten en beveiligde notities te verzamelen. Het gebruik van mappen is een geweldige manier om je kluisitems gemakkelijk terug te vinden. Elk kluisitem kan worden toegevoegd aan een map, inclusief items die met jou zijn gedeeld vanuit een organisatie.

#### **⊘** Tip

Items die aan een map zijn toegevoegd, verschijnen nog steeds in je kluis als **Alle kluizen** is geselecteerd in het filtermenu en als je een map verwijdert , worden de items in die map **niet** verwijderd.

#### Een map maken

Mappen kunnen worden aangemaakt, hernoemd en verwijderd vanuit elke Bitwarden-clienttoepassing:

#### ⇒Webkluis

Om een map te maken, selecteer je de knop+ Nieuw en kies je Map in de vervolgkeuzelijst:

| Password Manager                                    | All vaults                          | + New                   |       |                   |   |
|-----------------------------------------------------|-------------------------------------|-------------------------|-------|-------------------|---|
| 🗇 Vaults                                            | FILTERS ⑦                           | Name                    | Owne  | ☺ Login<br>□ Card | : |
| ଏ Send ୍ୟ Tools ୦୦୦୦୦୦୦୦୦୦୦୦୦୦୦୦୦୦୦୦୦୦୦୦୦୦୦୦୦୦୦୦୦୦୦ | Q Search vault                      | <br>Company Credit Card | My Or | Identity          |   |
| Generator                                           | All vaults     Movement             | Visa, *4242             |       | E Folder          |   |
| Import data<br>Export vault                         | My Organiza :<br>+ New organization | Brett Warden            | Me    | Collection        |   |

Nieuwe map

Zodra je een map hebt gemaakt, kun je deze op elk moment hernoemen of verwijderen door de map te selecteren en op het pictogram 🖉 Potlood te klikken:

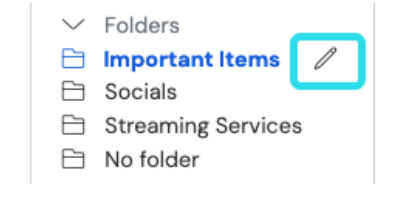

Een map bewerken of verwijderen

#### ⇒Browser extensie

Om een map aan te maken, selecteer je het menu 🕸 **Instellingen**, selecteer je de optie **Mappen** en tik/selecteer je het pictogram + **Toevoegen**:

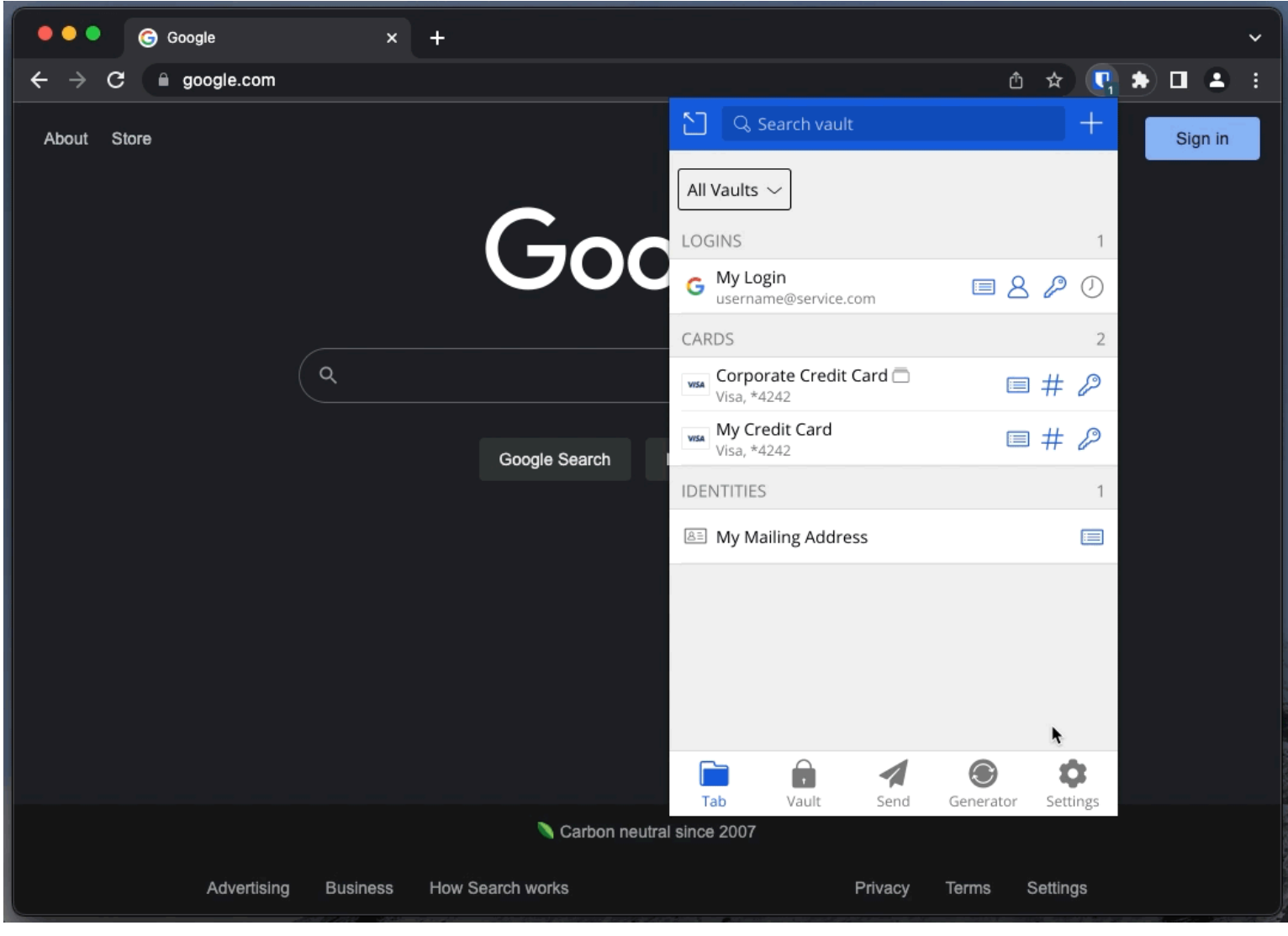

Een map toevoegen

Eenmaal aangemaakt kun je op elk moment een map hernoemen of verwijderen vanuit hetzelfde menu door een bestaande map te selecteren:

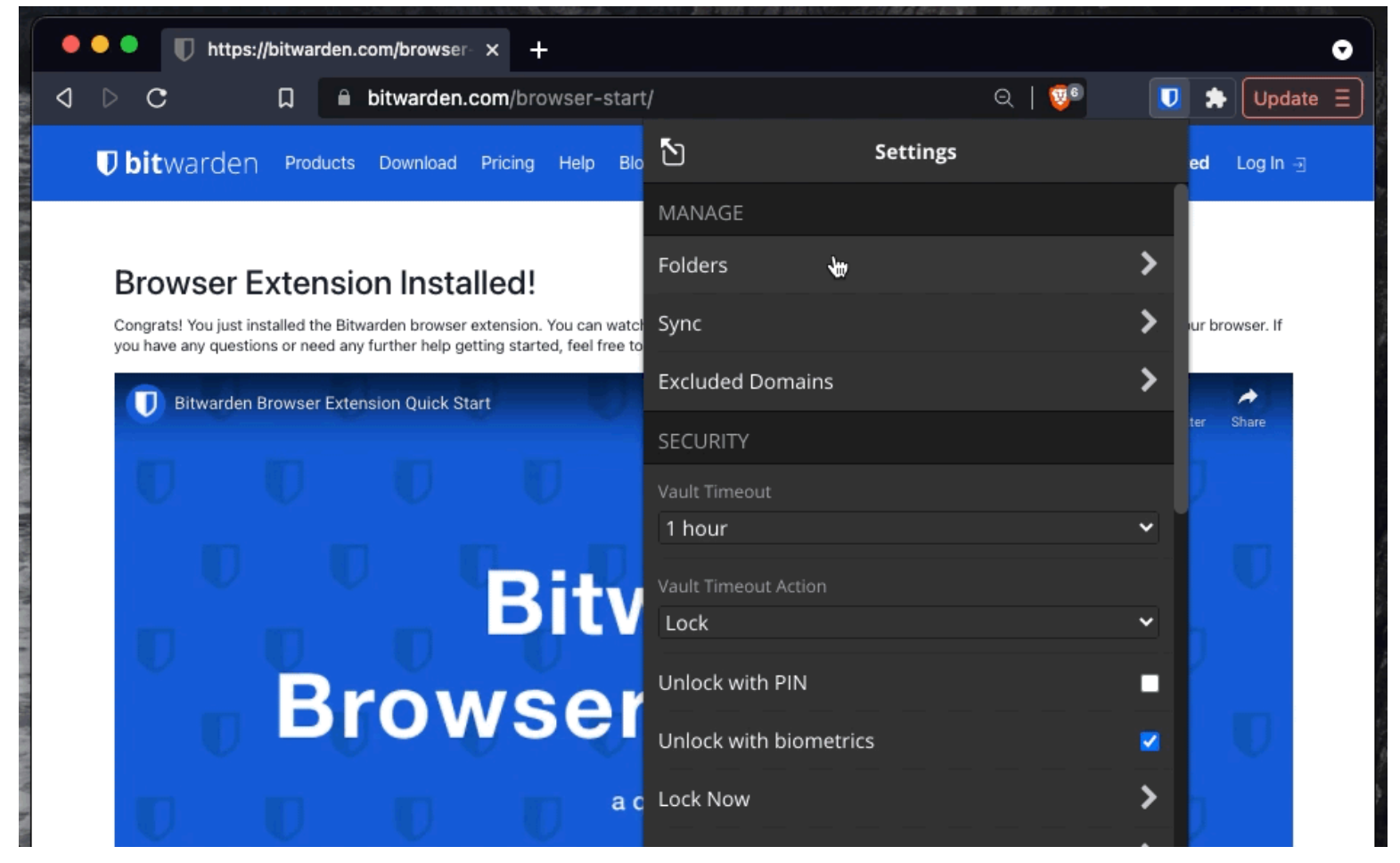

#### Een map verwijderen

#### ⇒Desktop

Om een map aan te maken, selecteert u het pictogram + **Toevoegen** in de mappenlijst:

| • • •              | ${\mathbb Q}$ Search Vault         |                                   | 📵 bitwardenuser@bitwarden 🗸 |
|--------------------|------------------------------------|-----------------------------------|-----------------------------|
| $\sim$ ALL VAULTS  | Visa, *4242                        | ITEM INFORMATION                  |                             |
| A My Vault         | 💮 Item With Attachment             | Name                              |                             |
| My Organization    | Wisa, *4242                        | My Login                          |                             |
| 器 All Items        | G My Login<br>username@service.com | username@service.com              |                             |
| ☆ Favorites        | B My Mailing Address               | Password                          | 0 💿 🗖                       |
| m trash            | 🕞 My Note                          |                                   |                             |
| $\sim$ types       | ng Organization-owned Item         | Wahsita                           |                             |
| 🗇 Login            | shared_username                    | google.com                        |                             |
| 🗔 Card             | shared_username                    |                                   |                             |
| Identity           | Twitter Login                      | Updated: May 18, 2022, 3:22:57 PM |                             |
| G Secure Note      | my_usemane                         |                                   |                             |
| $\sim$ folders $+$ | )                                  |                                   |                             |
| 🖻 Socials          |                                    |                                   |                             |
| Streaming Services |                                    |                                   |                             |
| 🗎 No Folder        |                                    |                                   |                             |
| $\sim$ collections |                                    |                                   |                             |
| 🗇 Finance          |                                    |                                   |                             |
| Productivity Tools |                                    |                                   |                             |
| My Vault Send      | +                                  | 2                                 | <b></b>                     |

Een map toevoegen

Zodra je een map hebt gemaakt, kun je deze op elk gewenst moment hernoemen of verwijderen met het pictogram *Pencil*, waar je met je muis overheen gaat:

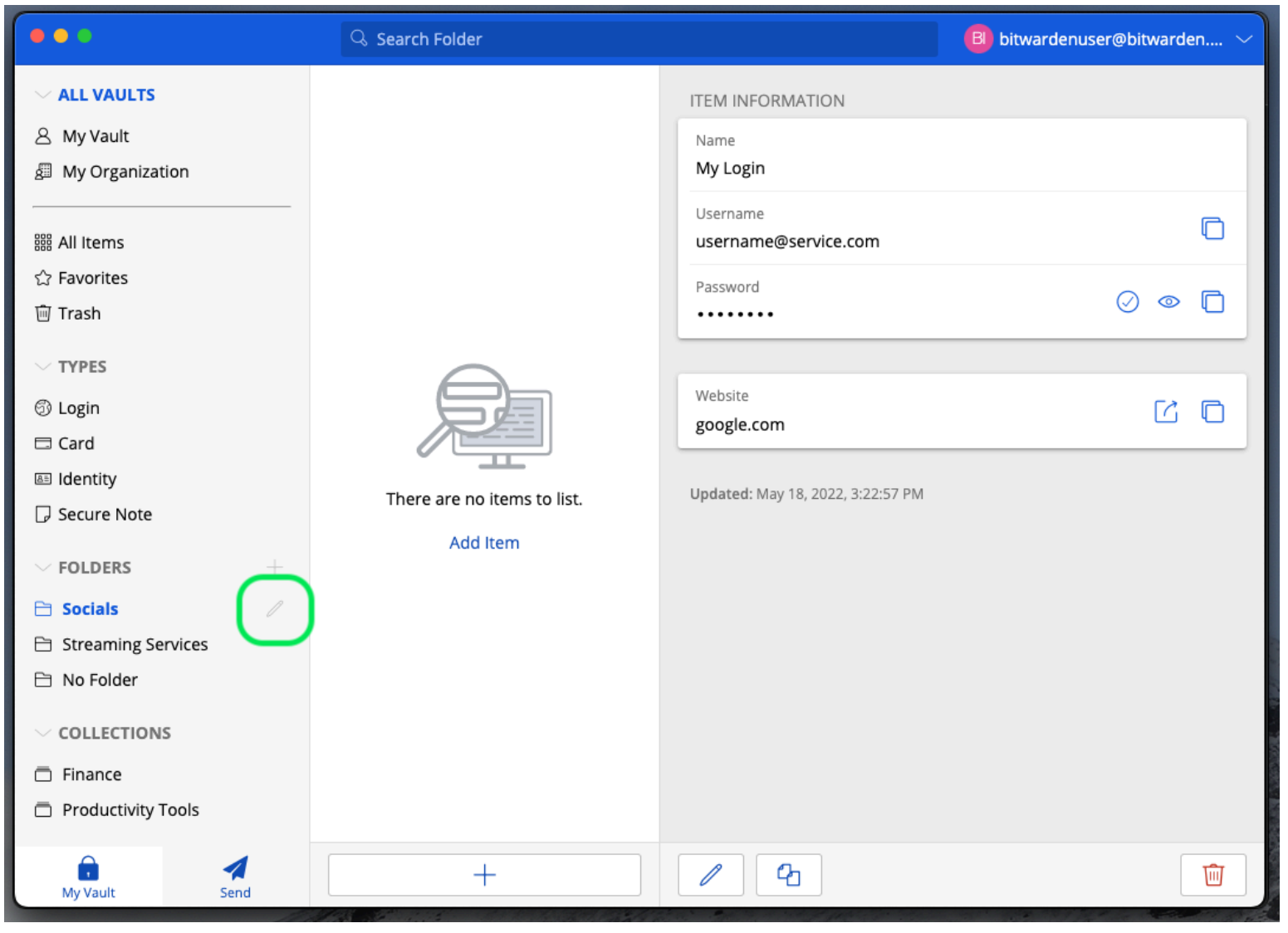

### ⇒Mobiel

Een map bewerken of verwijderen

Om een map aan te maken, tik je op het menu 🖓 Instellingen, tik je op de optie Kluis en tik je op de optie Mappen. Tik op het pictogram + Toevoegen om een map toe te voegen. Eenmaal aangemaakt kun je een map hernoemen vanuit hetzelfde menu door op de map te tikken, of de map verwijderen via het menu ::

| Secure and trusted open : | source password | I manager for | <sup>,</sup> business |
|---------------------------|-----------------|---------------|-----------------------|
|---------------------------|-----------------|---------------|-----------------------|

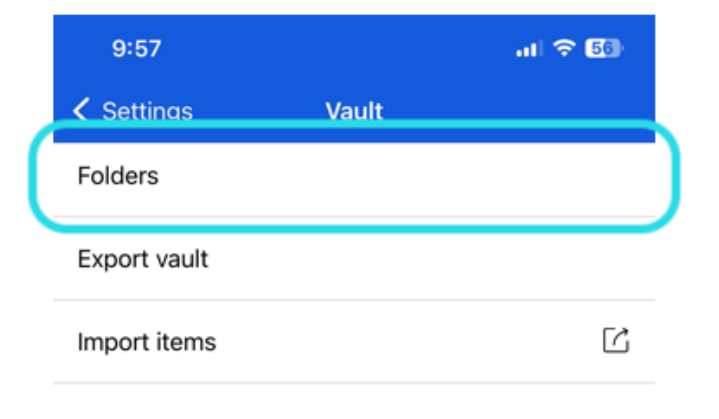

| 10:30 |         | al 🗢 🚮 |
|-------|---------|--------|
| Close | Folders | (+)    |
|       |         | -      |

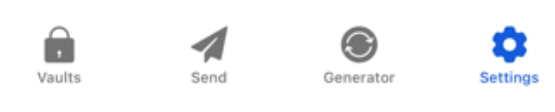

Mappen op mobiel

### ⇒CLI

Gebruik de opdracht om een map te maken:

| Bash                                       |  |  |
|--------------------------------------------|--|--|
| bw create folder <foldername></foldername> |  |  |

Je kunt een bestaande map bewerken met <u>bw</u> edit en een map verwijderen met <u>bw</u> delete folder . Raadpleeg voor meer informatie de Bitwarden CLI documentatie.

#### (i) Note

Als je lid bent van een organisatie, worden collecties onder je mappen weergegeven in het menu Filters.

Er zijn overeenkomsten tussen mappen en collecties. **Mappen organiseren je individuele kluis** (maar kunnen ook gedeelde items bevatten) en zijn uniek voor jou, terwijl collecties worden gedeeld tussen leden van organisaties.

#### Geneste mappen

Mappen kunnen "genest" worden om ze logisch te ordenen binnen je kluis. Er is geen limiet aan de diepte waarmee je mappen kunt nesten, maar als je te veel niveaus maakt, kan dit de interface van je kluis verstoren.

#### (i) Note

Bij het zoeken in een "bovenliggende" map worden items in mappen die erin genesteld zijn niet meegenomen als potentiële zoekresultaten. Zie Uw kluis doorzoeken voor meer informatie.

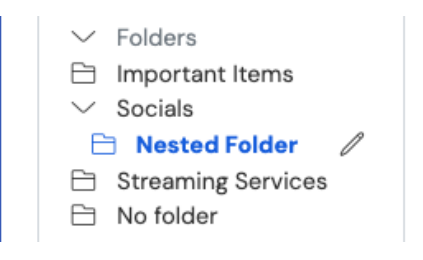

Geneste mappen

Om een geneste map te maken, geef je een nieuwe map een naam die de "bovenliggende" map bevat gevolgd door een schuine streep (/), bijvoorbeeld Socials/Forums.

Als er geen map is met de corresponderende "bovenliggende" naam, wordt de map niet genest en wordt de titel volledig weergegeven.

#### Items naar een map verplaatsen

Zodra je een map hebt aangemaakt in je kluis, zijn er een paar manieren om items ernaar toe te verplaatsen:

#### ⇒Webkluis

Vanuit de webkluis kun je:

• Navigeer naar het scherm Item toevoegen of Item bewerken, selecteer je nieuwe map in de vervolgkeuzelijst Map en sla je item op:

| Password Manager          | All Edit login                                                      | × | + New 🗰 🛑                             |
|---------------------------|---------------------------------------------------------------------|---|---------------------------------------|
| 🗇 Vaults                  | Fil Item details                                                    | ☆ | where :                               |
| ସ Send<br>ଝ Tools →       | Item name (required)     Personal Login                             |   | Av Organiz                            |
| ≑ Reports                 | Owner Folder Important Items                                        |   | · · · · · · · · · · · · · · · · · · · |
| $\otimes$ Settings $\sim$ | Important Items                                                     |   | Ae :                                  |
|                           | Login credentials Socials Username Socials/Nested Folder myusername |   | •                                     |
|                           | Streaming Services       Password       No folder                   |   | <b>1</b> 0 :                          |
|                           | Use the generator $\bigcirc$ to create a strong unique password     |   | An :                                  |

ltem naar een map verplaatsen

Navigeer naar de kluizenweergave, selecteer de items die je wilt verplaatsen en gebruik het optiesmenu op het hoogste niveau : om de knop 
 Geselecteerde verplaatsen te selecteren. Kies in het dialoogvenster Geselecteerde verplaatsen de map waarnaar je de items wilt verplaatsen:

| Password Mar     | nager  | All vaults                    |   |         |        |                                    |            | + New 🗱 🔲             |
|------------------|--------|-------------------------------|---|---------|--------|------------------------------------|------------|-----------------------|
| 🗇 Vaults         |        | FILTERS                       | 0 |         | All    | Name                               | Owner      | :                     |
| 🖾 Send           |        |                               |   |         |        |                                    |            |                       |
| 🖏 Tools          | $\sim$ | Q Search vault                |   |         | VISA   | Company Credit Card<br>Visa, *4242 | My Organiz | Assign to collections |
| <b>≑</b> Reports |        | ✓ All vaults                  |   |         |        |                                    |            | 🔟 Delete              |
| Settings         | $\sim$ | A My vault<br>My Organization | : |         | 6)     | Item to add #1<br>myusemame        | Me         | ;                     |
|                  |        | — New organization            |   |         | Ð      | Item to add #2                     |            |                       |
|                  |        | ✓ All items                   |   |         | IJ     | myusername                         | Ме         | :                     |
|                  |        |                               |   | ltems r | naar e | een map verplaatsen                |            |                       |

#### ⇒Browser extensie

Open het kluisitem dat je wilt verplaatsen, selecteer de Mappen dropdown en kies de map waar je het item naartoe wilt verplaatsen:

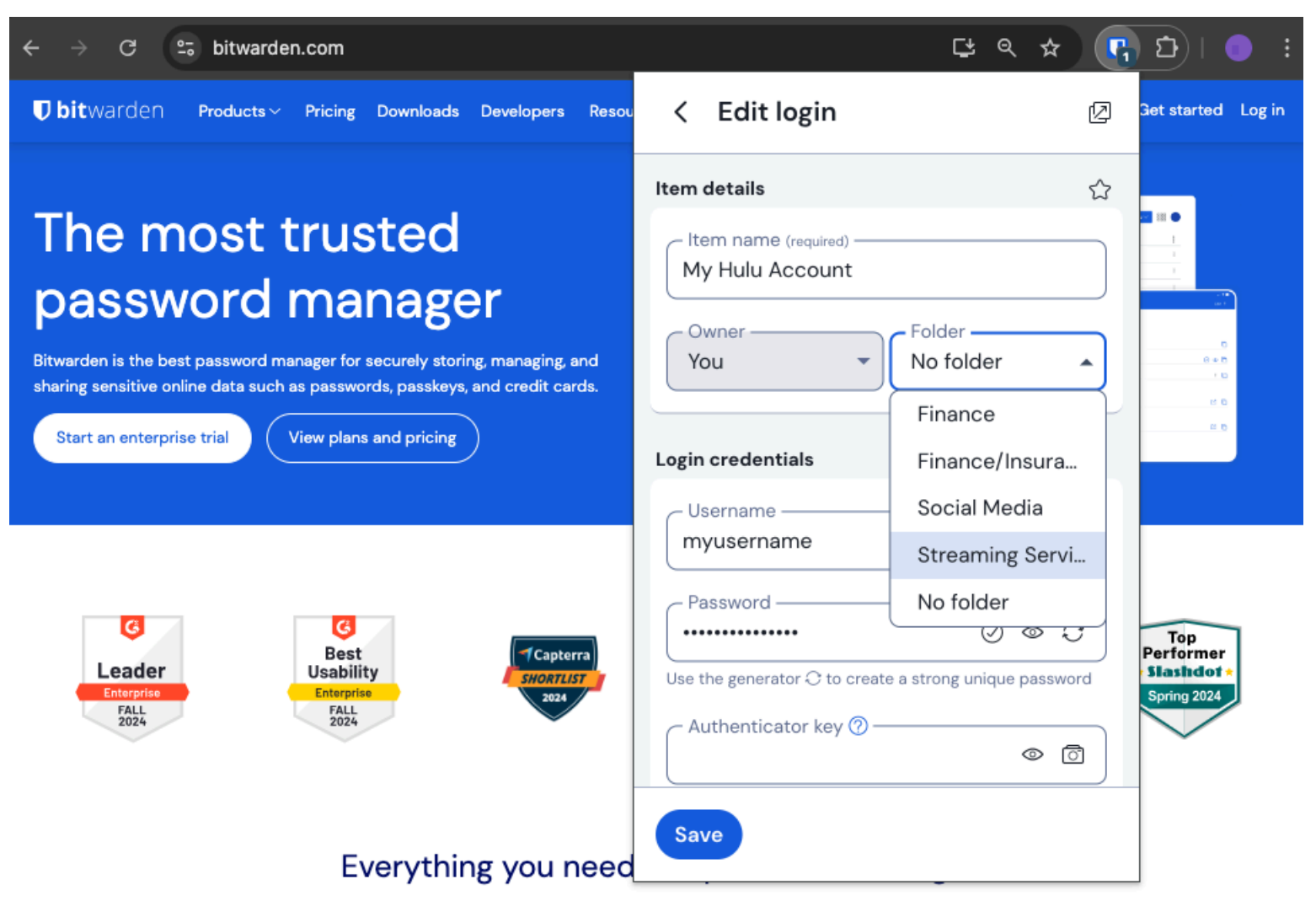

ltem naar een map verplaatsen

### ⇒Desktop

Open het kluisitem dat je wilt verplaatsen, selecteer de Mappen dropdown en kies de map waar je het item naartoe wilt verplaatsen:

| •••                | ${\mathbb Q}_{{\mathbb Q}}$ Search Vault |                             | f B bitwardenuser@bitwarden $	imes$ |
|--------------------|------------------------------------------|-----------------------------|-------------------------------------|
| $\sim$ ALL VAULTS  | Visa, *4242                              | Name                        |                                     |
| A My Vault         | 💮 Item With Attachment                   | Twitter Login               |                                     |
| My Organization    | Visa, *4242                              | Username<br>my_username     | 0                                   |
| All Items          | G My Login<br>username@service.com       | Password                    | $\oslash \odot \bigcirc$            |
| ☆ Favorites        | See My Mailing Address                   |                             |                                     |
| 🔟 Trash            |                                          | Authenticator Key (TOTP)    |                                     |
| $\sim$ types       | → My Note                                |                             |                                     |
| 🗇 Login            | shared_username                          | URL1                        |                                     |
| 🗖 Card             | Shared_username                          | https://twitter.com         | \$                                  |
| 🔠 Identity         | Twitter Login                            |                             |                                     |
| 🖵 Secure Note      | my_username                              | (+) New URI                 |                                     |
| $\sim$ folders $+$ |                                          | Folder                      |                                     |
| 🗎 Socials          |                                          | No Folder                   | ~                                   |
| Streaming Services |                                          | Favorite                    |                                     |
| 🗎 No Folder        |                                          |                             |                                     |
|                    |                                          | Master password re-prompt ⊘ |                                     |
| Finance            |                                          | Attachments                 | >                                   |
| Productivity Tools |                                          | NOTES                       |                                     |
| My Vault Send      | +                                        | Cancel                      | $\ominus$                           |

### ⇒Mobiel

Item naar een map verplaatsen

Open het kluisitem dat je wilt verplaatsen, tik op de **Mappen** dropdown en kies de map waar je het item naartoe wilt verplaatsen:

| 9:4            | 4                    | al 9 | 74        | 9:44      |                         | 4       |           |
|----------------|----------------------|------|-----------|-----------|-------------------------|---------|-----------|
| Cance          | Edit item            | Save | ÷         | ×         | Edit item               | Save    | :         |
| ITEM INF       | ORMATION             |      |           | ITEM      | INFORMATION             |         |           |
| Name<br>Ripp   | ling Account         |      |           | Ri        | ppling Account          |         |           |
| Userr          | ame<br>sername       |      | Ì         | - Us<br>m | yusername<br>ssword     |         | 3         |
| Passv          | vord                 | ⊙ ⊙  | Ì         |           |                         | $\odot$ | 3         |
| Authent        | icator key (TOTP)    |      |           |           | Set up TOTP             |         | $\supset$ |
| URIS           |                      |      |           | URIS      |                         |         |           |
| URI<br>http:   | s://rippling.com/    |      | ۲         | ht        | tps://rippling.com/     |         | ۲         |
| $\subset$      | New URI              |      | $\supset$ | $\subset$ | New URI                 |         | $\supset$ |
| MISCELL        | ANEOUS               |      |           | MISC      | ELLANEOUS               |         |           |
| Folde<br>Finar | r<br>nce/Insurance   |      |           | Fi        | lder<br>nance/Insurance |         | ~         |
| Favorit        | e                    | (    |           | Favo      | rite                    | (       | 0         |
| Master         | password re-prompt 🕐 | (    |           |           |                         | _       |           |

### ⇒CLI

ltem naar een map verplaatsen

Gebruik het **bw** edit commando om het **folderId** attribuut van het vault item JSON object te manipuleren, zoals in het volgende voorbeeld:

#### Bash

bw get item 7ac9cae8-5067-4faf-b6ab-acfd00e2c328 <Markdown id="7j5zoKrVKfAeuwXSrKN6Y3" /> bw edit item 7ac9cae8-5067-4faf-b6ab-acfd00e2c328

#### **⊘** Tip

Als je Bewerken gebruikt, moet je:

- Gebruik de get opdracht met de exacte id van het item dat je wilt bewerken.
- Ken de exacte folderId van de map waarnaar je het wilt verplaatsen.
- Manipuleer het JSON object (specifiek het kenmerk folderId) met een commandoregel JSON-processor zoals jq.
- Gebruik het commando coderen om wijzigingen in het JSON object te coderen.

Als u niet bekend bent met het gebruik van een van deze onderdelen, raadpleeg dan de Bitwarden CLI documentatie.

#### **∏ Tip**

Items die vanuit een organisatie met je gedeeld worden, kunnen toegevoegd worden aan je mappen en dit heeft alleen invloed op hoe het item verschijnt in je individuele kluis (bijvoorbeeld een item toevoegen aan een map geeft niemand toegang tot die map en verandert niet of het in een map staat in hun individuele kluizen).